## S410 Plus

## Quick Start Guide • Schnellstartanleitung • クイックスタートガイド

P/NO.: 17-0702GBM00022

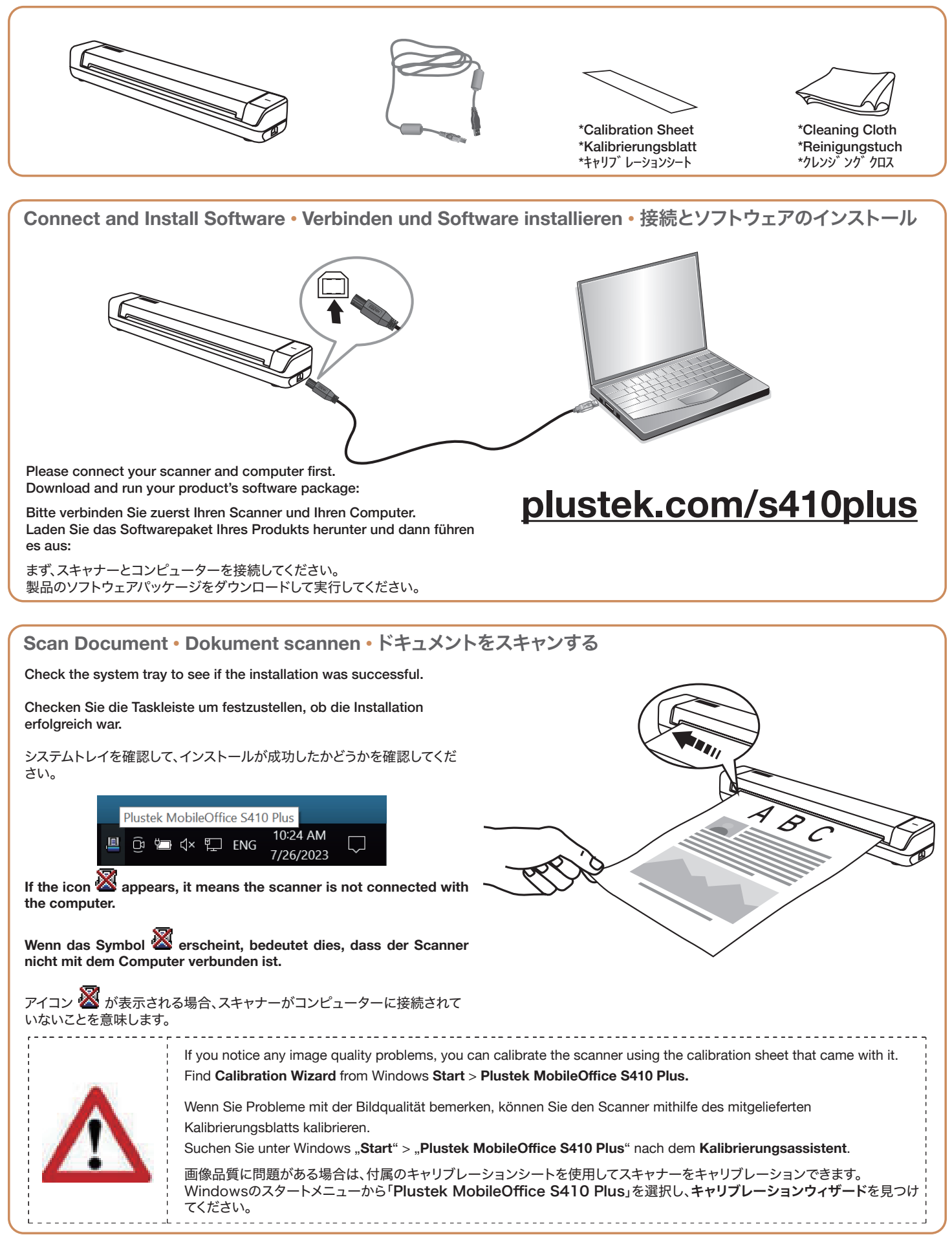

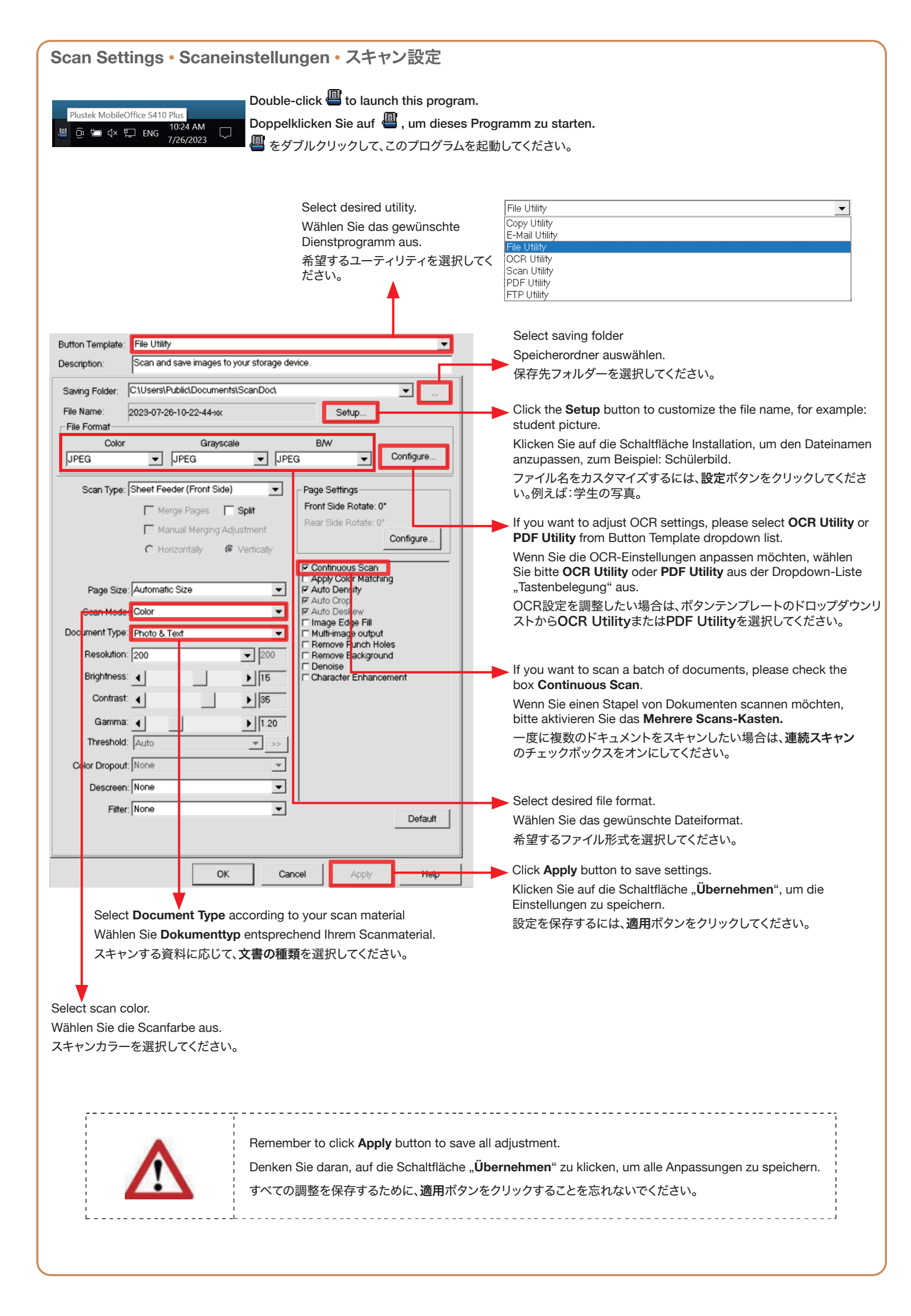